アルミニウム材料の測定とデータ補正

2014年03月15日 *HelperTex Office* 山田 義行 <u>odftex@ybb.ne.jp</u>

- 目次
- 1. 概要
- 2. 測定
  - 2. 1アルミニウムのプロファイル比較
  - 2. 2プロファイル測定
  - 2. 3ロッキングカーブ測定
- 3. 極点測定
- 4. 測定データ補正
  - 4. 1 r a n d o m 測定から d e f o c u s 曲線の作成
- 4. 2バックグランド除去されたTXT2データからdefocus曲線TABLEの作成
- 5. アルミニウムH材のデータ処理
- 6. アルミニウム O 材のデータ処理
- 1. 概要

材料の異方性評価として、古くから X 線による極点測定が行われている。 しかし、参考書が少なく、経験者による指導で測定されているのが現状である。 そこで、アルミニウム材料による測定と測定データ補正、解析と評価を纏めてみます。

測定材料

アルミニウム材、冷間圧延材(H)と中間熱処理材(O)

randomアルミニウム材

2. 測定

2. 1アルミニウムのプロファイル比較

無配向のアルミニウム材、ICDD では

格子定数 4.0494 x 4.0494 x 4.0494 x 90 x 90 x 90 (Cubic-FCC)

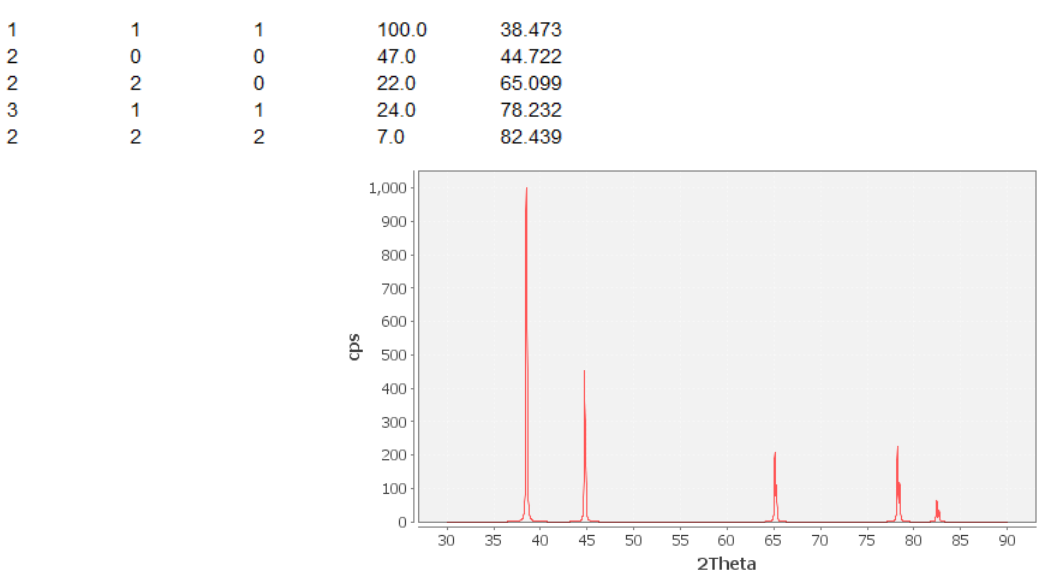

## (CTR-DataBaseTools-CreateProfile で表示)

#### 2. 2プロファイル測定

極点図測定では、通常、受光モノクロメータは使用しないでフィルター法を用いる プロファイル測定でもモノクロメータ法で測定を行う。

プロファイル測定で、極点測定のピーク2θ確度とバックグランド2θ確度を決定する。 測定条件

X線管球 Cu管球 40kV-50mA (Ni-Filter)
 ゴニオメータ 半径185mmの集中法(θ-θ測定)
 アタッチメント 多目的試料台 (Schulzスリットは用いない)
 発散スリット 1/2deg.(高さ制限10mm)
 散乱スリット 1/2deg.(高さ制限は用いない)
 受光スリット 0.3mm

θ/θscanspeed 5deg./min 0.02deg.ψνζリνζ

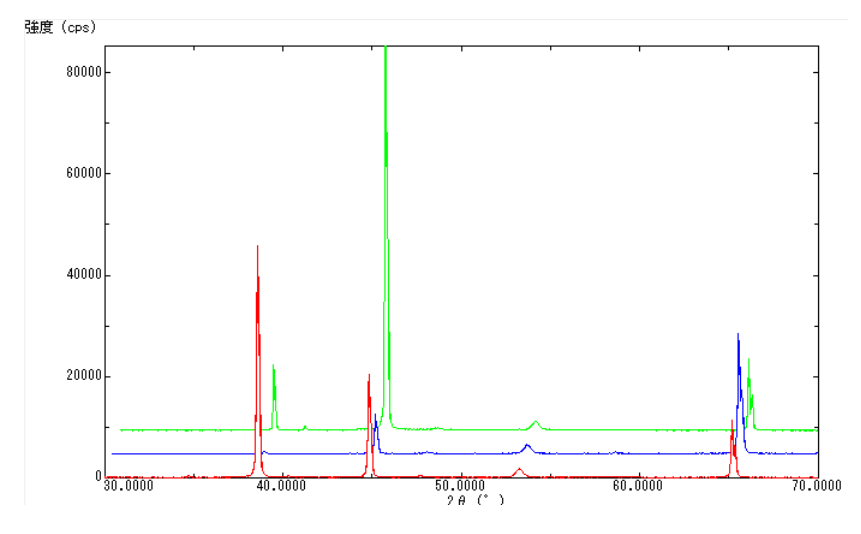

赤:random 試料、緑はH材料、青はO材料

(Rigaku-多重記録で表示)

#### 2. 3ロッキングカーブ測定

結晶粒の大きさを評価し、粒径が大きい場合、試料を揺動し、粒径数を増やして測定する。 測定条件

X線管球Cu管球40 kV - 50 mA (Ni-Filter)ゴニオメータ半径185mmの集中法(20固定、0測定)測定20角度プロファイル測定で最大強度20確度アタッチメント多目的試料台 (Schulzスリットを用いる)発散スリット1/2 deg. (高さ制限1mm 又は2mm)散乱スリット7mm (高さ制限スリット5mmを用いる)受光スリット7mm $\theta$  scan speed5deg./min 0.02deg.サンプリング

```
O材のロッキングカーブ測定
```

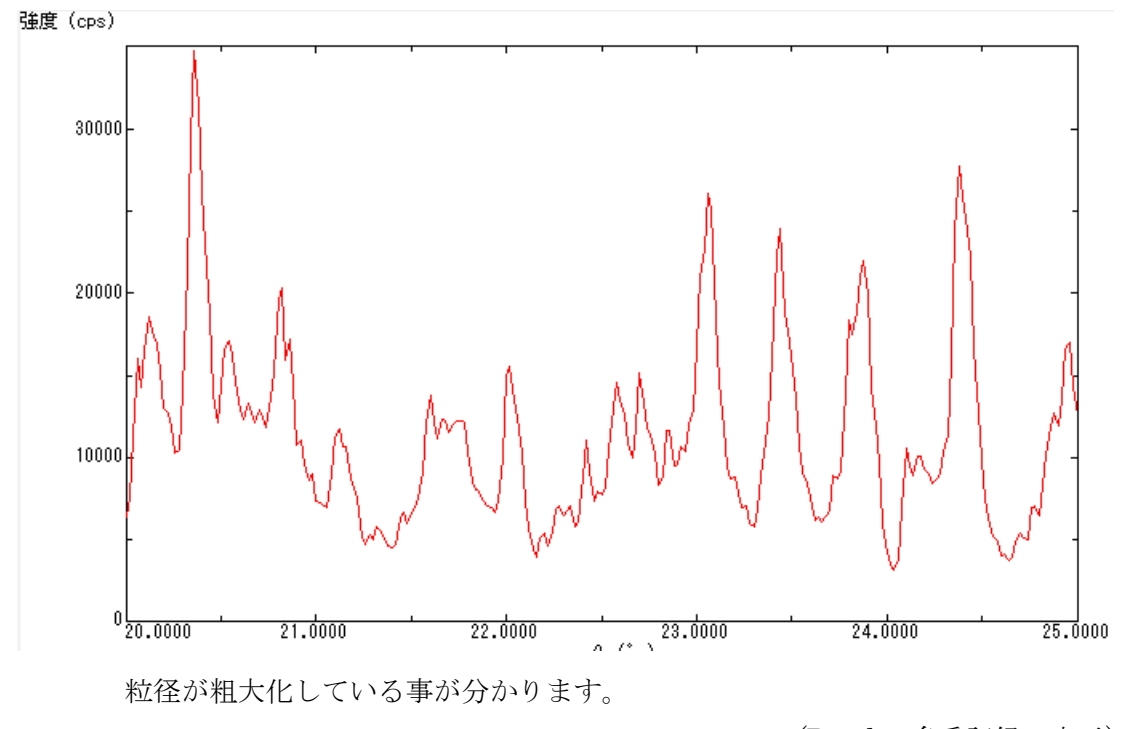

(Rigaku-多重記録で表示)

ロッキングカーブ測定は、極点測定を行う場合のγ揺動条件を判断する目的のため、 測定条件は、実際の極点測定と同じ条件で行います。

O材は、 $\gamma$  揺動を行いながら測定を行うので、 $\gamma$  揺動1周期(2 s e c.)、のため 反周期以上の $\beta$  s a c n スピードとする。 3. 極点測定(ファイル名の先頭は反射指数とする)

極点測定は、ピーク位置における正味積分強度測定を目的にしています。 積分強度は、受光スリットを広げて測定を行い、周辺のバックグランドを測定する事で 正味積分強度を算出します。光学系補正のrandom測定と被検試料測定 測定条件

> X線管球 Cu管球 40kV-50mA (Ni-Filter) ゴニオメータ 半径185mmの集中法 (2 $\theta$ 固定、 $\theta$ 測定) 測定2 θ 角度 プロファイル測定で最大強度2 θ 確度 γ 揺動 ΟN アタッチメント 多目的試料台(Schulzスリットを用いる) 発散スリット 1/2deg. (高さ制限1mm 又は2mm) 散乱スリット 7mm(高さ制限スリット5mmを用いる) 受光スリット 7 mm バックグランド測定20角度 ピーク20角度±3度 β 測定範囲 0度から360度 15度から90度 5degステップ α 測定範囲 バックグランドβ位置 ピーク測定時の最低β位置 測定する反射 {111}、{200}、{220}

Random 試料

(CTR-ODFPoleFigure2 で同時表示)

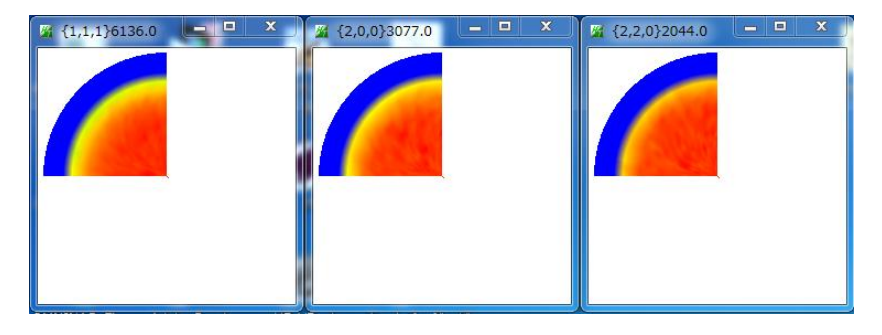

H材

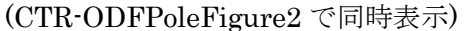

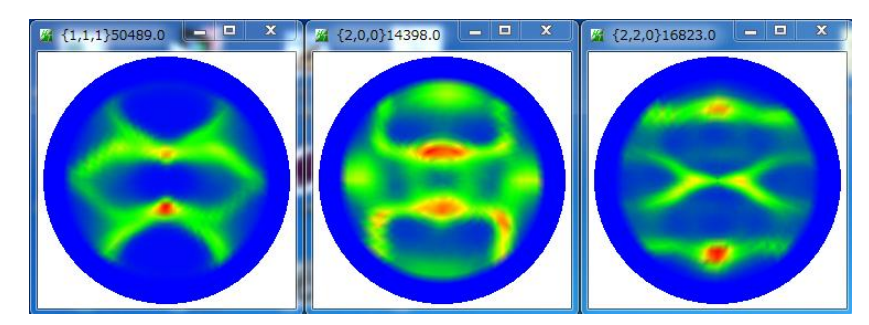

(CTR-ODFPoleFigure2 で同時表示)

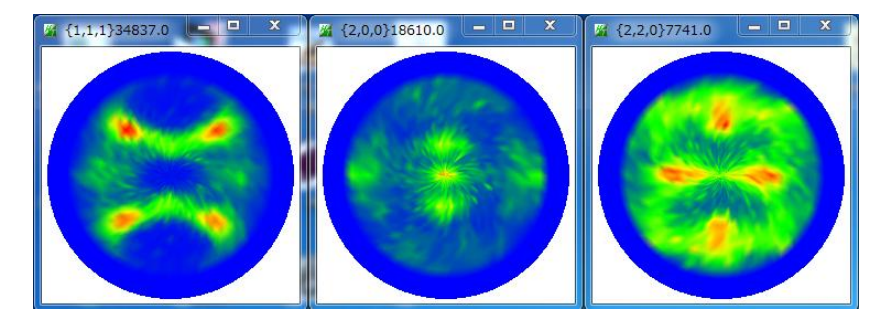

0材

## 4. 測定データ補正

測定データの補正には、平滑化、バックグランド削除、RD 補正、極点図対称操作、 吸収補正、defocus補正、強度の規格化があります。 重要なのは、バックグランド削除とdefocus補正です。

4. 1 r a n d o m 測定から d e f o c u s 曲線の作成

Al-random{111}極点図測定例

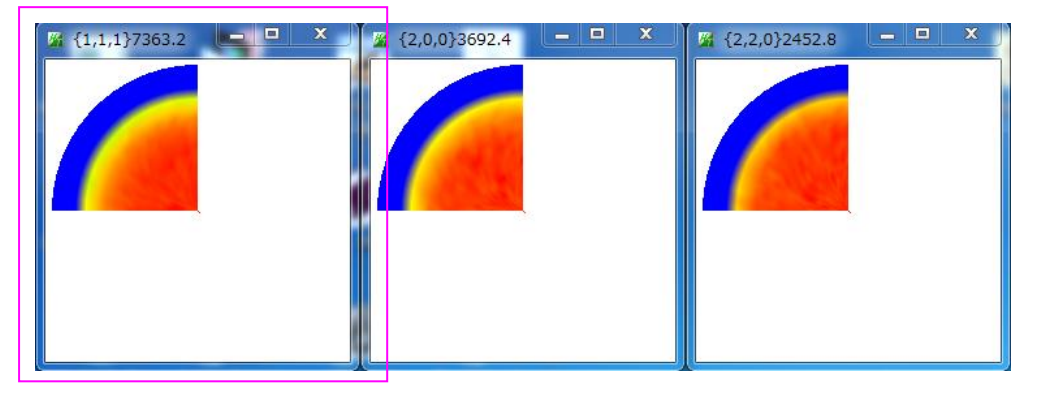

極点図はα軸、外側0度、中心を90度とした場合、15度から90度測定されている。 極点図、β方向の最大値:青、平均値:緑、最低値:赤

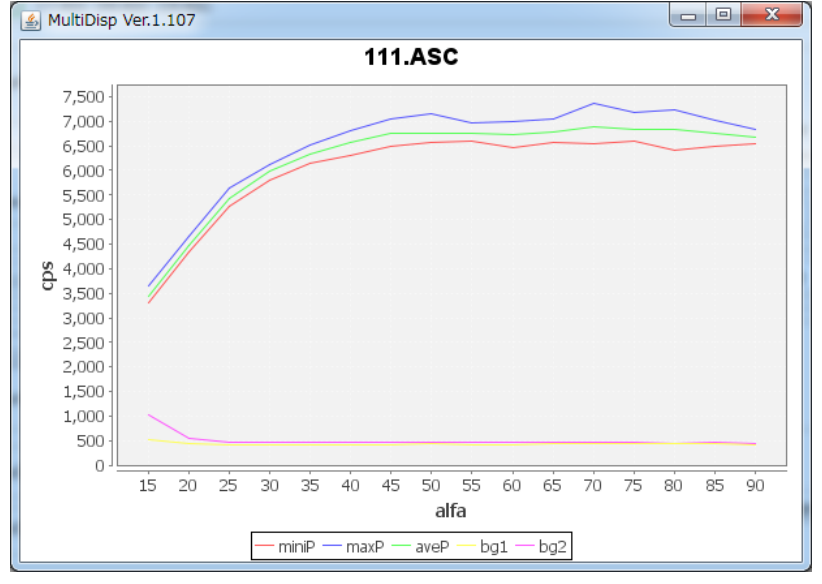

低角度バックグランド:黄、高角度バックグランド:紫で表現すると

(CTR-ODFPoleFigure2-Disp)

緑が、バックグランド除去前にdefocus曲線です。

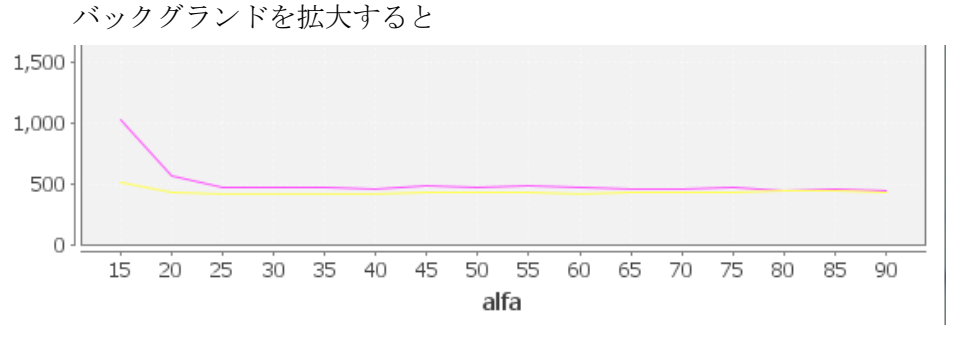

α角度の低角度部分でピーク強度の広がりの影響度持ち上がっています。 ピーク位置に対して±3degでも、受光スリット7mmではピークの影響を受けます。 受光スリットが広いとdefocus曲線の改善に効果があります。 対策 バックグランド曲線を修正する

| MODFPoleFigure2 3.23YT[14/10/31] by CTR    |                     |
|--------------------------------------------|---------------------|
| File Linear(absolute) ToolKit Help InitSet | BGMode Defocus Cond |
| Files select ASC(RINT-PC)                  | Measure             |
| Calcration Condition                       | Straight(Option)    |
| Previous Next C:¥Temp¥Al_random            | Defocus(Option)     |
| Backgroud delete mode                      | Measure(Calc)       |

ODFPoleFigure2 ソフトウエアの BGMode を Defocus に切り替える

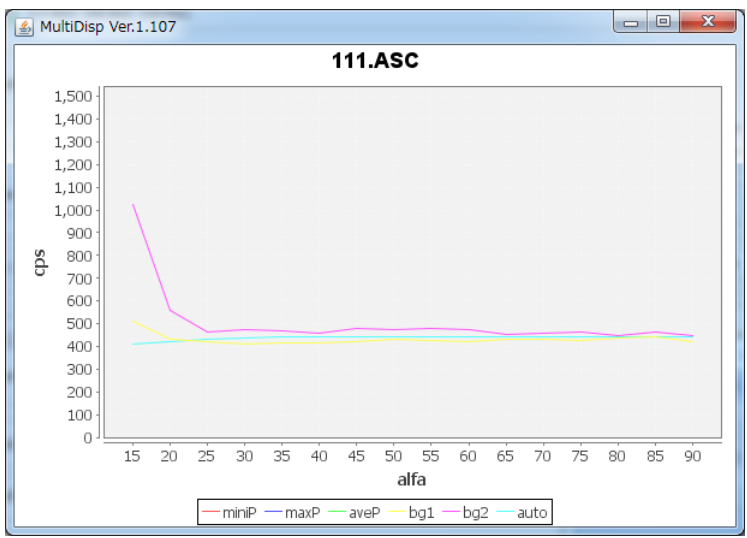

バックグランドもdefocusの影響を受けます。

バックグランドのα軸が高い位置の強度から、バックグランド曲線を予測しています。 予測バックグランド:水色 同じように {200}、{220} も確認する

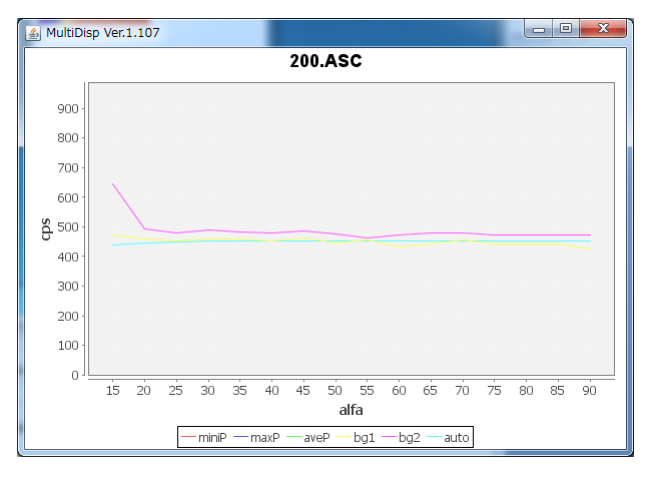

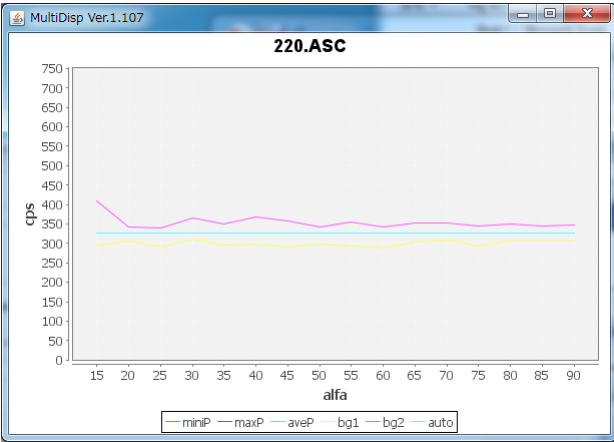

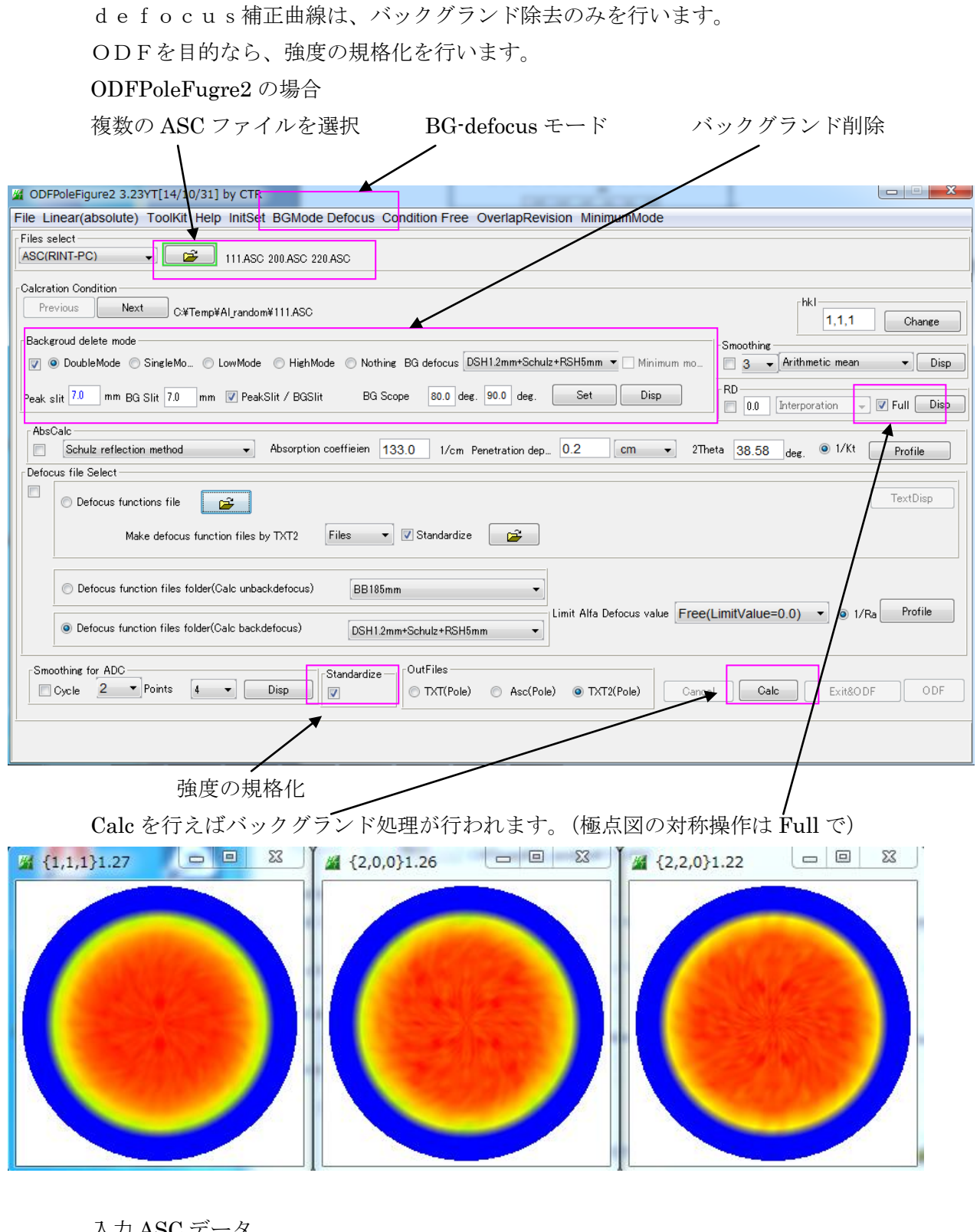

| $\mathcal{N} \mathcal{I} \mathcal{A} \mathcal{B} \mathcal{O} \mathcal{I} \mathcal{I} \mathcal{I} \mathcal{I}$ |                 |              |       |
|----------------------------------------------------------------------------------------------------|-----------------|--------------|-------|
| ¤³ 111                                                                                                    | 2014/03/13 7:40 | RINT200077+- | 17 KB |
| ua 200                                                                                                    | 2014/03/13 7:40 | RINT2000774- | 17 KB |
| u 220                                                                                                    | 2014/03/13 7:40 | RINT2000774- | 17 KB |
| 📳 111_chFB02S_2                                                                                               | 2014/03/15 9:45 | テキスト文書       | 22 KB |
| 📳 200_chFB02S_2                                                                                               | 2014/03/15 9:45 | テキスト文書       | 22 KB |
| 🖷 220_chFB02S_2                                                                                               | 2014/03/15 9:45 | テキスト文書       | 22 KB |

バックグランド除去と規格化が行われた TXT2 データ

4. 2バックグランド除去されたTXT2データからdefocus曲線TABLEの作成

| M ODFPoleFigure2 3.23YT[14/10/31] by CTR                                                                                                    |
|----------------------------------------------------------------------------------------------------|
| File Linear(absolute) ToolKit Help InitSet BGMode Defocus Condition Free OverlapRevision MinimumMode                                                                                                    |
| Files select ASC(RINT-PC) III ASC 200 ASC 220 ASC III ASC 200 ASC 220 ASC                                                                                                    |
| Calcration Condition Previous Next C#Temp#Al_random#111.ASC                                                                                                    |
| Backgroud delete mode<br>Smoothing DoubleMode SingleMo LowMode HighMode Nothing BG defocus DSH12mm*Schulz*RSH5mm Minimum mo                                                                                                    |
| Peak slit 7.0 mm BG Slit 7.0 mm V PeakSlit / BGSlit BG Scope 80.0 deg. 90.0 deg. Set Disp                                                                                                    |
| AbsCalc           Schulz reflection method         Absorption coefficien         133.0         1/cm         Penetration dep         0.2         cm         2Theta         38.58         deg.         0         1/Kt         Profile |
| Defocus file Select                                                                                                    |
|                                                                                                    |
| © Defocus function files folder(Calc unbackdefocus) BB185mm ▼<br>Limit Alfa Defocus value Free(LimitValue=0.0) ▼                                                                                                    |
| DSH12mm+Schulz+RSHbmm                                                                                                    |
| Smoothing for ADC<br>Cycle 2 Points 4 Disp V Asc(Pole) OAsc(Pole) Cancel Calc Exit&ODF ODF                                                                                                    |
| Filemake success !!                                                                                                    |

複数のファイルを一括選択

| ▲ 開く        |                                                           |
|-------------|-----------------------------------------------------------|
| ファイルの場所(I): | 🕕 Al_random 🔹 🦻 🗁 🖽 -                                     |
| 最近使った項<br>目 | 111_chFB02S_2         120_chFB02S_2         120_chFB02S_2 |
| デスクトップ      | <br>ファイル名(N): 開((O)<br>ファイルのタイプ(T): *txt*.Txt*.TXT        |

ファイルを選択すると、計算されたdefocus近似曲線ファイルが登録され、表示される。

| O Defocus functions file | C¥Temp¥Al_random¥defocus¥DEFOCUS_F.TXT |  |
|--------------------------|----------------------------------------|--|
| Make defocus function fi | es by TXT2 🛛 Files 🔹 🗹 Standardize 🛛 🚘 |  |

## TxtDisp で多項式近似式が表示される。

| TextDisplay 1.11S C:¥Temp¥Al_random¥defocus¥DEFOCUS_F.TXT                                        |            |
|--------------------------------------------------------------------------------------------------|------------|
| File Help                                                                                        |            |
| filename,alfanumber,alfastartangle,alfastep,function-n,mm, 14/03/15 3.10 for DefocusCalc,        |            |
| 111_chFB02S_2.TXT,16,0.0,5.0,5,1.0,0.9964352435013348,0.007548925162447637,-5.991665369836513E-  | 4,1.87443  |
| 200_chFB02S_2.TXT,16,0.0,5.0,5,1.0,0.998091162447476,-1.2882822679029194E-4,7.333960461265471E-5 | 5,-4.66220 |
| 220_ChFB02S_2.1X1,16,0.0,5.0,5,1.0,1.0043298675817023,-0.00926070440029016,7.268435158341374E-4  | ,-2.66770; |
|                                                                                                  | Þ          |

| 作成された defocus のホルダ | 入力データ            |              |       |
|--------------------|------------------|--------------|-------|
| 퉬 defocus          | 2014/03/15 17:53 | ファイル フォル     |       |
| 4 111              | 2013/11/22 10:04 | 生データ         | 24 KB |
| <b>E</b> 200       | 2013/11/22 10:19 | 生データ         | 24 KB |
| <b>E</b> 220       | 2013/11/22 10:34 | 生データ         | 24 KB |
| B 111              | 2014/03/13 7:40  | RINT2000774- | 17 KB |
| <b>E</b> 200       | 2014/03/13 7:40  | RINT2000774- | 17 KB |
| <b>B</b> 220       | 2014/03/13 7:40  | RINT2000774- | 17 KB |
| 111_chFB02S_2      | 2014/03/15 9:45  | テキスト文書       | 22 KB |
| 200_chFB02S_2      | 2014/03/15 9:45  | テキスト文書       | 22 KB |
| 🖺 220_chFB02S_2    | 2014/03/15 9:45  | テキスト文書       | 22 KB |

defocusホルダ

| 多項式近似ファイル      | 複数の多項式近似ファイル     | E x c e l 表示用ファイル       |   |
|----------------|------------------|-------------------------|---|
| 🖳 0_1F         | 2014/03/15 17:53 | テキスト文書 1 K              | В |
| 🖳 1_1F         | 2014/03/15 17:53 | テキスト文書 1 K              | в |
| ₽ <u>2_1</u> F | 2014/03/15 17:53 | <del>- テキスト文書 1 K</del> | в |
| DEFOCUS_F      | 2014/03/15 17:53 | テキスト文書 1 K              | В |
| 🖳 real0_1F     | 2014/03/15 17:53 | テキスト文書 1 K              | В |
| 🖳 real1_1F     | 2014/03/15 17:53 | テキスト文書 1 K              | в |
| 🖳 real2_1F     | 2014/03/15 17:53 | テキスト文書 1 K              | В |

既に登録されているdefocusデータに対し、別のTXT2を新規登録する場合

| 00100    |                                                                   |
|----------|-------------------------------------------------------------------|
| <b>V</b> | Defocus functions file C:¥Temp¥Al_random¥defocus¥DEFOCUS_F.TXT    |
|          | Make defocus function files by TXT2 🛛 🔽 🔽 🐨 Files 💌 🖉 Standardize |
|          | ファイル選択画面で、ファイル選択せずに取り消す。                                          |

既に計算されているdefocusファイルを選択

| O Defocus functions file                                          |  |
|-------------------------------------------------------------------|--|
| Make defocus function files by TXT2 🛛 🔽 🔽 🐨 Files 🔹 🖉 Standardize |  |
|                                                                   |  |

新たにDEFOCUS. TXTファイルを選択する。

# 5. アルミニウムH材のデータ処理

| M ODFPoleFigure2 3.23YT[14/10/31] by CTR                                                                  |                                  |
|----------------------------------------------------------------------------------------------------|----------------------------------|
| File Linear(absolute) ToolKit Help InitSet BGMode Defocus Condition Free OverlapRevision MinimumMode      |                                  |
| Files select                                                                                              |                                  |
| ASC(RINT-PC)                                                                                              |                                  |
|                                                                                                    |                                  |
|                                                                                                    | _hkl                             |
|                                                                                                    | 0,0,0 Change                     |
| Backgroud delete mode                                                                                     | Smoothing                        |
| 📝 💿 DoubleMode 💿 SingleMo 💿 LowMode 💿 HighMode 💿 Nothing BG defocus DSH1.2mm+Schulz+RSH5mm 🔻 🗌 Minimum mo | □ 3 → Arithmetic mean → Disp     |
|                                                                                                    |                                  |
| Peak slit 7.0 mm BG Slit 7.0 mm V Peak Slit 7 BG Slit BG Scope 80 deg. 90 deg. Set Disp                   | 0.0 Interporation - V Full Disp  |
| _ AbsCalc                                                                                                 | Г                                |
| Schulz reflection method   Absorption coefficien 133.0 1/cm Penetration dep 0.2 cm   2The                 | eta 0.0 deg. 💿 1/Kt Profile      |
| Defocus file Select                                                                                       |                                  |
| O Defocus functions file     C*Temp*Al_random*defocus*DEFOCUS_F.TXT                                       | TextDisp                         |
| Make defocus function files by TXT2 Files 🔻 🕼 Standardize                                                 |                                  |
| ○ Defocus function files folder(Calc unbackdefocus)           BB185mm                                     |                                  |
| Defocus function files folder(Calc backdefocus)     DSH12mm+Schulz+RSH5mm                                 | LimitValue=0.0) • 0 1/Ra Protile |
| Smoothing for ADC<br>Cycle 2 Points 4 Disp Standardize<br>Cycle 2 Points 4 Disp Cance                     | Calc Exit&ODF ODF                |
|                                                                                                    |                                  |

| 開<          | _                                                          | 2 - Augusta                                       | -       | ×           |
|-------------|------------------------------------------------------------|---------------------------------------------------|---------|-------------|
| ファイルの場所(1): | <u> Aluminum-H</u>                                         | ▼                                                 | 🦻 📂 🛄 - |             |
| 最近使った項<br>目 | <ul> <li>a) 111</li> <li>a) 200</li> <li>a) 220</li> </ul> |                                                   |         |             |
| デスクトップ      | ファイル名(N):<br>ファイルのタイプ(T):                                  | "111.ASC" "200.ASC" "220.ASC"<br>*asc.*.ASC.*.Asc | •       | 開((O)<br>取消 |

複数同時選択で極点図とファイル名、指数、測定スリット幅、2θ角度などを表示

| Files select ASC(RINT-PC)  I11.ASC 200 ASC 220 ASC                                                                                                    |             |
|----------------------------------------------------------------------------------------------------|-------------|
| - Calcration Condition                                                                                                    |             |
| Previous Next C¥Temp¥Aluminum-H¥111.ASC                                                                                                    | ,1 Change   |
| Backgroud delete mode                                                                                                    | ean 🔹 Disp  |
| Peak slit 70 mm BG Slit 70 mm 🖉 PeakSlit / BGSlit BG Scope 80.0 deg. 90.0 deg. Set Disp                                                                                                    | ▼ Full Disp |
| AbsCalc           Schulz reflection method         Absorption coefficien         133.0         1/cm         Penetration dep         0.2         cm         2Theta         38.5         deg.         0         1/cm | 'Kt Profile |

処理条件をセット

| 24 ODFPoleFigure2 3.23YT[14/10/31] by CTR                                                                                                    |
|----------------------------------------------------------------------------------------------------|
| File Linear(absolute) ToolKit Help InitSet BGMode Defocus Condition Free OverlapRevision MinimumMode                                                                                                    |
| Files select ASC(RINT-PC)  IIIASC 200 ASC 220 ASC                                                                                                    |
| Calcration Condition           Previous         Next         C¥Temp¥Aluminum-H¥111ASC           1,1,1         Change                                                                                                    |
| Backgroud delete mode                                                                                                    |
| Peak slit 7.0 mm BG Slit 7.0 mm 🗹 PeakSlit / BGSlit BG Scope 80.0 deg. 90.0 deg. Set Disp 1.0 Interporation 🗸 🗌 Full Disp                                                                                                    |
| AbsCalc          AbsCalc         Schulz reflection method       Absorption coefficien         133.0       1/cm         Profile                                                                                                    |
| Defocus file Select       Image: Carter of the select     Image: Carter of the select     Image: Carter of the select       Image: Carter of the select of the select of the se |
| ○ Defocus function files folder(Calc unbackdefocus)       BB185mm         ○ Defocus function files folder(Calc backdefocus)       DSH12mm+Schulz+RSH5mm                                                                                                    |
| Smoothing for ADC<br>Cycle 2 Points 4 Disp Standardize OutFiles<br>TXT(Pole) Asc(Pole) TXT2(Pole) Cancel Calc Exit&ODF ODF                                                                                                    |
|                                                                                                    |

バックグランド条件とdefocus条件を指定する。

表示している極点図のdefocus曲線表示は Profile で行う。

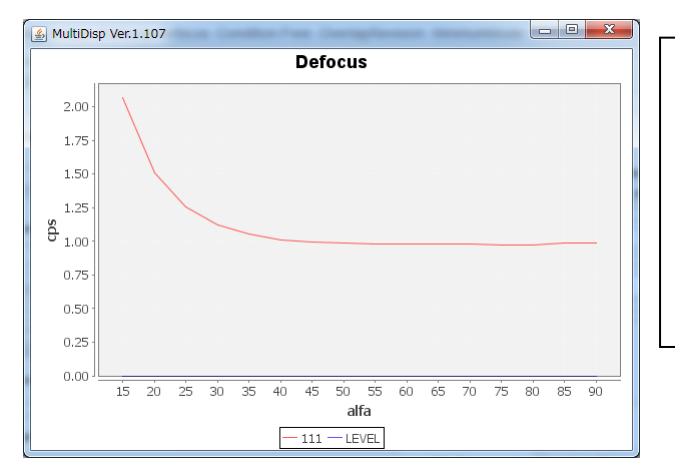

r a n d o m 試料で測定した曲線の逆数を表示している。

この値を測定極点図に掛け合わせて補正を行う。 一般的に、測定20角度が高い、受光スリットが 広いと補正量が少なくなります。

# Calc でバックグランド削除とdefous補正が行われる。

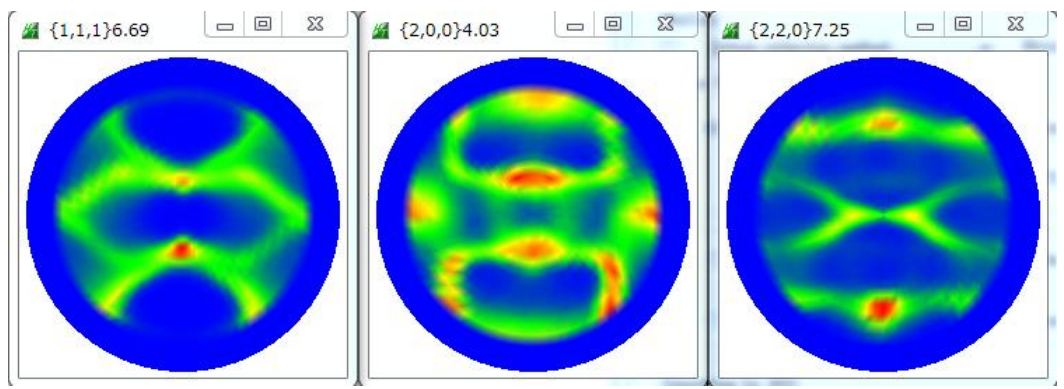

入力データファイルとデータ処理されたファイル

| 1220             | 2014/03/14 2:45  | 生データ         | 28 KB |
|------------------|------------------|--------------|-------|
| <b>b</b> 111     | 2014/03/14 2:46  | 生データ         | 28 KB |
| 뼈 200            | 2014/03/14 2:46  | 生データ         | 28 KB |
| <b>a</b> 111     | 2014/03/15 8:42  | RINT200077+- | 22 KB |
| u 200            | 2014/03/15 8:42  | RINT200077+- | 22 KB |
| u 220            | 2014/03/15 8:42  | RINT200077+- | 22 KB |
| 🖳 DefocusMulti   | 2014/03/15 18:27 | テキスト文書       | 1 KB  |
| 📳 111_chB02D1S_2 | 2014/03/15 18:32 | テキスト文書       | 22 KB |
| 📳 200_chB02D1S_2 | 2014/03/15 18:32 | テキスト文書       | 22 KB |
| 📳 220_chB02D1S_2 | 2014/03/15 18:32 | テキスト文書       | 22 KB |

6. アルミニウム O 材のデータ処理

同じように Aluminum-O 材を計算する。

上段が入力極点図、下段が処理後の極点図

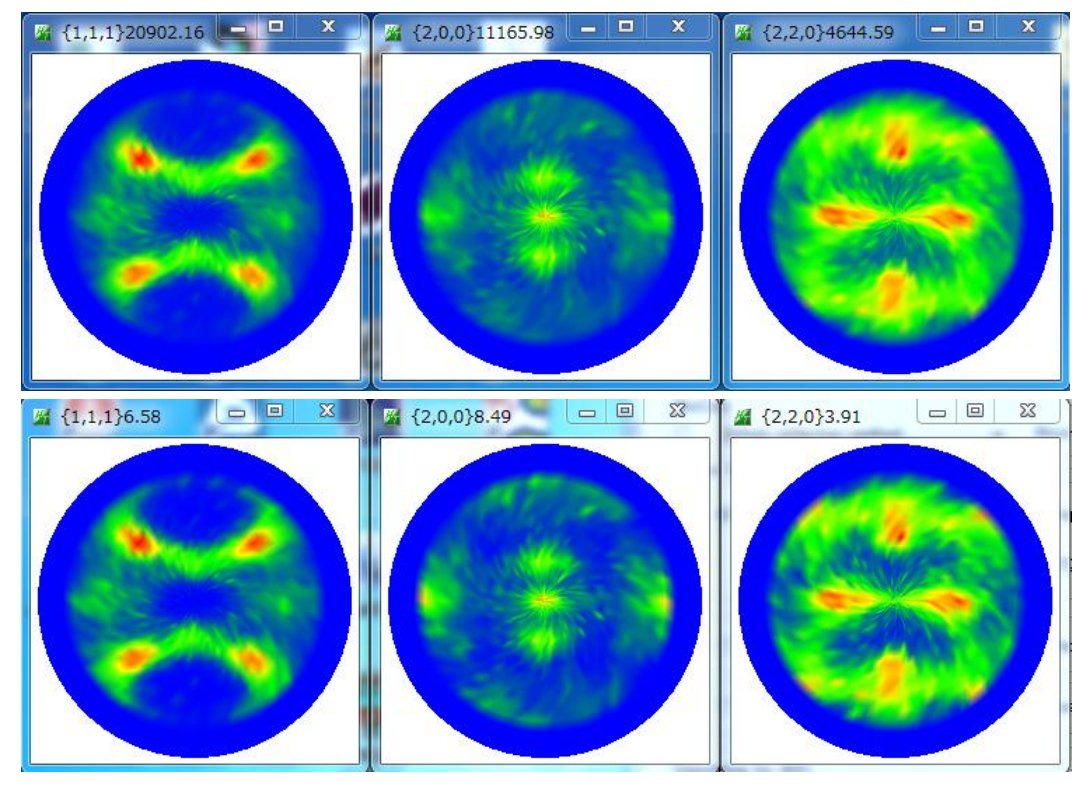

| <sup>123</sup> 111 | 2013/11/22 12:31 | 生データ         | 28 KB |
|--------------------|------------------|--------------|-------|
| 뼈 200              | 2013/11/22 13:20 | 生データ         | 28 KB |
| 떡 220              | 2013/11/22 14:08 | 生データ         | 28 KB |
| <b>a</b> 111       | 2014/03/13 9:39  | RINT200077+- | 22 KB |
| <b>a</b> 200       | 2014/03/13 9:39  | RINT200077+- | 23 KB |
| Ra 220             | 2014/03/13 9:39  | RINT200077+- | 22 KB |
| 📳 111_chB02D1S_2   | 2014/03/15 18:37 | テキスト文書       | 22 KB |
| 📳 200_chB02D1S_2   | 2014/03/15 18:37 | テキスト文書       | 22 KB |
| 🛍 220_chB02D1S_2   | 2014/03/15 18:37 | テキスト文書       | 22 KB |